# **Seniorenkring DuPont**

# Veel gestelde vragen

#### Hoe kan ik mij lid maken?

Klik in de rechter bovenhoek op het woord "Inloggen"

|                    | Seniorenkring DuPont                                                           |  |  |  |
|--------------------|--------------------------------------------------------------------------------|--|--|--|
|                    | U bent hier: Home                                                              |  |  |  |
| Welkom             | Wallson bil de Casilana beixa DeDent                                           |  |  |  |
| Wie zijn wij       | Weikom bij de Seniorenkring Dupont                                             |  |  |  |
| Het Bestuur        | Onze eerst volgende activiteiten:                                              |  |  |  |
| Kalender           |                                                                                |  |  |  |
| Nieuws             | di 22-02-2011 Algemene ledenvergadering van de vzw.                            |  |  |  |
| Foto Albums        | vr 18-03-2011 Petanque in Bonheiden                                            |  |  |  |
| Email              | za 26-03-2011 Toneel: Mistero Buffo van Dario Fo in het "Echt Mechels Theater" |  |  |  |
| Lid worden         | do 07-04-2011 Namiddagwandeling                                                |  |  |  |
| Reglement          | di 26-04-2011 Daguitstap naar Rotterdam                                        |  |  |  |
| Statuten           |                                                                                |  |  |  |
| Nuttige links      |                                                                                |  |  |  |
| •                  |                                                                                |  |  |  |
|                    |                                                                                |  |  |  |
|                    |                                                                                |  |  |  |
|                    |                                                                                |  |  |  |
| © 2010 - 2011 SOMM | MICO b.v.b.a.                                                                  |  |  |  |
|                    |                                                                                |  |  |  |

Dit brengt je naar het inlog scherm. Klik hier onderaan op de knop "Inschrijven".

|                    | Seniorenkring DuPont                                                                                 |          |
|--------------------|----------------------------------------------------------------------------------------------------|----------|
|                    | U bent hier:                                                                                         | Inloggen |
| Welkom             |                                                                                                    |          |
| Wie zijn wij       | Email adres:                                                                                         |          |
| Het Bestuur        | LOGIN                                                                                                |          |
| Kalender           |                                                                                                    |          |
| Nieuws             | Paswoord vergeten?                                                                                   |          |
| Foto Albums        | Klik op de "Paswoord vergeten?" knop en wij sturen een nieuw wachtwoord naar uw e-mail adres.        |          |
| Email              | Paswoord vergeten?                                                                                   |          |
| Lid worden         |                                                                                                    |          |
| Reglement          | No. of the sector was 2                                                                              |          |
| Statuten           | Klik op de "Inschrijven" knop, vul uw gegevens in en binnen enkele dagen ontvangt u een bevestiging. |          |
| Nuttige links      | Inschrijven                                                                                          |          |
|                    |                                                                                                    |          |
| © 2010 - 2011 SOMM | ICO b.v.b.a.                                                                                         |          |

Op het volgende scherm vul je al de gegevens in. De gegevens waar een rood sterretje bijstaat, zijn verplicht in te vullen.

|                       | Seniorenkring DuPont                           |                        |          |
|-----------------------|------------------------------------------------|------------------------|----------|
|                       | U bent hier:                                   |                        | Inloggen |
| Welkom                | Email adres*:                                  | jan.peeters@telenet.be |          |
| Wie zijn wij          | Paswoord*:                                     | •••••                  |          |
| Het Bestuur           | Paswoord (herhaling)*:                         | •••••                  |          |
| Kalender              | Voornaam* - Naam*:                             | Jan - Peeters          |          |
| Nieuws                | Straat* - Nr* - Bus:<br>Postcode* - Gemeente*: | Dorpstraat - 5         |          |
| Foto Albums           | Telefoon1 - Telefoon2:                         | 015 12 34 56 -         |          |
| Email                 | Geboortedatum*:                                | 17-03-1950             |          |
| Lid worden            | Geslacht*:                                     | Man                    |          |
| Reglement             | Aanvraag voor*:                                | Bestuurslid            |          |
| Statuten              |                                                | Bewaren Annuleren      |          |
| Nuttige links         | * zijn verplichte velden                       |                        |          |
| -                     |                                                |                        |          |
|                       |                                                |                        |          |
|                       |                                                |                        |          |
|                       |                                                |                        |          |
| © 2010 - 2011 SOMMICC | ) b.v.b.a.                                     |                        |          |
|                       |                                                |                        |          |

Als het scherm is ingevuld, klik je op de knop "bewaren". De beheerder van de website wordt dan op de hoogte gebracht van je inschrijving. Zodra de beheerder uw aanvraag heeft goedgekeurd kan je op de website inloggen.

#### Hoe kan ik inloggen?

| Klik in de rechter bovenhoek op het woord "Inloggen" |
|------------------------------------------------------|
|                                                      |

| Seniorenkring DuPont |                                                                                |  |  |
|----------------------|--------------------------------------------------------------------------------|--|--|
|                      | U bent hier: Home                                                              |  |  |
| Welkom               |                                                                                |  |  |
| Wie zijn wij         | Welkom bij de Seniorenkring DuPont                                             |  |  |
| Het Bestuur          | Onze eerst volgende activiteiten:                                              |  |  |
| Kalender             |                                                                                |  |  |
| Nieuws               | Datum Aktiviteit                                                               |  |  |
|                      | di 22-02-2011 Algemene ledenvergadering van de vzw.                            |  |  |
| Foto Albums          | vr 18-03-2011 Petanque in Bonheiden                                            |  |  |
| Email                | za 26-03-2011 Toneel: Mistero Buffo van Dario Fo in het "Echt Mechels Theater" |  |  |
| Lid worden           | do 07-04-2011 Namiddagwandeling                                                |  |  |
|                      | di 26-04-2011 Daguitstap naar Rotterdam                                        |  |  |
| Regiement            |                                                                                |  |  |
| Statuten             |                                                                                |  |  |
| Nuttige links        |                                                                                |  |  |
|                      |                                                                                |  |  |
|                      |                                                                                |  |  |
|                      |                                                                                |  |  |
|                      |                                                                                |  |  |
|                      |                                                                                |  |  |
|                      |                                                                                |  |  |
| 2010 - 2011 SOMI     | MICO b.v.b.a.                                                                  |  |  |
|                      |                                                                                |  |  |

Vul je email adres en wachtwoord in. Daarna klik je op de knop "Inloggen"

|                      | Seniorenkring DuPont                                                                                 |          |
|----------------------|----------------------------------------------------------------------------------------------------|----------|
|                      | U bent hier:                                                                                         | Inloggen |
| Welkom               |                                                                                                    |          |
| Wie zijn wij         | Email adres: jan.peeters@telenet.be                                                                  |          |
| Het Bestuur          |                                                                                                    |          |
| Kalender             |                                                                                                    |          |
| Nieuws               | Paswoord vergeten?                                                                                   |          |
| Foto Albums          | Klik op de "Paswoord vergeten?" knop en wij sturen een nieuw wachtwoord naar uw e-mail adres.        |          |
| Email                | Paswoord vergeten?                                                                                   |          |
| Lid worden           |                                                                                                    |          |
| Reglement            | Nog niet ingeschrouen?                                                                               |          |
| Statuten             | Klik op de "Inschrijven" knop, vul uw gegevens in en binnen enkele dagen ontvangt u een bevestiging. |          |
| Nuttige links        |                                                                                                    |          |
|                      |                                                                                                    |          |
|                      |                                                                                                    |          |
|                      |                                                                                                    |          |
|                      |                                                                                                    |          |
| © 2010 - 2011 SOMMIC | O b.v.b.a.                                                                                           |          |
|                      |                                                                                                    |          |

Nadat je bent ingelogd, verschijnt rechtsbovenaan je naam. Onderaan in de linker menu, worden enkel extra mogelijkheden zichtbaar.

|                   | Seniorenkring DuPont                            |                                                                  |  |  |  |
|-------------------|-------------------------------------------------|------------------------------------------------------------------|--|--|--|
|                   | U bent hier: Home                               | Welkom, Jan Peeters (Uitloggen)                                  |  |  |  |
| Welkom            |                                                 |                                                                  |  |  |  |
| Wie zijn wij      | Wie zijn wij Welkom bij de Seniorenkring DuPont |                                                                  |  |  |  |
| Het Bestuur       | Onze eerst vo                                   | lgende activiteiten:                                             |  |  |  |
| Kalender          |                                                 |                                                                  |  |  |  |
| Nieuws            | di 22-02-2011                                   | Aktiviteit                                                       |  |  |  |
| Foto Albums       | vr 18-03-2011                                   | Petanque in Bonheiden                                            |  |  |  |
| Email             | za 26-03-2011                                   | Toneel: Mistero Buffo van Dario Fo in het "Echt Mechels Theater" |  |  |  |
| Lid worden        | do 07-04-2011                                   | Namiddagwandeling                                                |  |  |  |
| Reglement         | di 26-04-2011                                   | Daguitstap naar Rotterdam                                        |  |  |  |
| Statuten          |                                                 |                                                                  |  |  |  |
| Nuttige links     |                                                 |                                                                  |  |  |  |
|                   |                                                 |                                                                  |  |  |  |
| Mijn account      | ←                                               |                                                                  |  |  |  |
| Nieuws voor leden | ←                                               |                                                                  |  |  |  |

#### Hoe kan ik uitloggen?

Als je op een publieke PC werkt, is het aangeraden om je ook uit te loggen. Anders kunnen vreemden die na u deze PC gebruiken ook aan de afgeschermde gegevens. Om uit te loggen klik je op het woord "Uitloggen" rechtsbovenaan.

## Ik ben mijn wachtwoord vergeten!

Ben je je wachtwoord vergeten, klik dan om het woord "inloggen" rechtsbovenaan. Vul enkel je email adres in klik op de knop "Paswoord vergeten?".

|                                       | Seniorenkring DuPont                                                                                                |          |  |
|---------------------------------------|----------------------------------------------------------------------------------------------------|----------|--|
|                                       | U bent hier:                                                                                                    | Inloggen |  |
| Welkom<br>Wie zijn wij<br>Het Bestuur | Email adres: jan.peeters@telenet.be                                                                                 |          |  |
| Kalender<br>Nieuws                    |                                                                                                    |          |  |
| Foto Albums                           | Paswoord vergeten?<br>Klik op de "Paswoord vergeten?" knop en wij sturen een nieuw wachtwoord naar uw e-mail adres. |          |  |
| Email<br>Lid worden                   | Paswoord vergeten?                                                                                                  |          |  |
| Reglement<br>Statuten                 | Nog niet ingeschreven?                                                                                              |          |  |
| Nuttige links                         | Klik op de "Inschrijven" knop, vul uw gegevens in en binnen enkele dagen ontvangt u een bevestiging.<br>Inschrijven |          |  |
|                                       |                                                                                                    |          |  |
| © 2010 - 2011 SOMMICO                 | O b.v.b.a.                                                                                                    |          |  |

Er wordt automatisch een email verstuurd naar het ingegeven email adres. Op het scherm verschijnt bovenaan een bevestiging.

Het kan zijn dat deze email niet onmiddelijk in je mailbox beland.

| U bent hier: Inlogge                                                                                          | en |
|----------------------------------------------------------------------------------------------------|----|
| Welkom         Er is een email verstuurd met het nieuwe paswoord naar robby@sommico.com                       |    |
| Wie zijn wij         Email adres:         robby@sommico.com                                                   |    |
| Het Bestuur LOGIN                                                                                             |    |
| Kalender                                                                                                    |    |
| Nieuws                                                                                                    |    |
| Foto Albums Klik op de "Paswoord vergeten?" knop en wij sturen een nieuw wachtwoord naar uw e-mail adres.     |    |
| Email Paswoord vergeten?                                                                                      |    |
| Lid worden                                                                                                    |    |
| Reglement                                                                                                    |    |
| Statuten Klik op de "Inschrijven" knop, vul uw gegevens in en binnen enkele dagen ontvangt u een bevestiging. |    |
| Nuttige links                                                                                                 |    |
|                                                                                                    |    |
|                                                                                                    |    |
|                                                                                                    |    |
|                                                                                                    |    |
| © 2010 - 2011 SOMMICO b.v.b.a.                                                                                |    |

Het mail bericht bevat een nieuw automatisch gegenereerd wachtwoord. Met dit wachtwoord kan je inloggen.

| Nieuw paswoord voor de website Seniorenkring DuPont D X Postvak IN X         |  |  |
|------------------------------------------------------------------------------|--|--|
| no-reply@seniorenkringdupont.be aan mij                                      |  |  |
| Uw nieuw paswoord voor de website <u>seniorenkringdupont.be</u> is: BUNGYMTW |  |  |
|                                                                              |  |  |

Het is aangeraden om dan onmiddelijk uw wachtwoord te wijzigen naar een door jou gemakkelijker te onthouden wachtwoord. Hiervoor klik je, nadat je terug bent aangelogd, op de knop "Mijn account" in het linker menu.

|                   |                          | Seniorenkring DuPont                              |
|-------------------|--------------------------|---------------------------------------------------|
|                   | U bent hier:             | Welkom, Jan Peeters (Uitloggen)                   |
| Welkom            | Email adres*:            | jan.peeters@telenet.be                            |
| Wie zijn wij      | Voornaam* - Naam*:       | Jan - Peeters                                     |
| Het Bestuur       | Straat* - Nr* - Bus:     | Dorpstraat - 5 -                                  |
| Kalender          | Postcode* - Gemeente*:   | 2800 - Mechelen                                   |
| Nieuws            | Geslacht*:               | Man                                               |
| Foto Albums       | Geboortedatum*:          | 17-03-1950                                        |
| Email             |                          |                                                   |
| Lid worden        |                          |                                                   |
| Reglement         |                          | Wijzig Paswoord         Bewaren         Annuleren |
| Statuten          | * zijn verplichte velden |                                                   |
| Nuttige links     |                          |                                                   |
|                   |                          |                                                   |
| Mijn account      |                          |                                                   |
| Nieuws voor leden |                          |                                                   |

In het vakje "Oud paswoord" vul je het wachtwoord dat je ontvangen hebt via mail. Daarna herhaal je twee maal je nieuwe wachtwoord. Bevestig door op de knop "Wijzigen" te klikken.

|   |               |                              | Seniorenkring DuPont            |
|---|---------------|------------------------------|---------------------------------|
|   |               | U bent hier:                 | Welkom, Jan Peeters (Uitloggen) |
|   | Welkom        |                              |                                 |
|   | Wie zijn wij  | Oud paswoord:*:              | ••••••••                        |
|   | Het Bestuur   | Nieuw Paswoord*:             | ••••••••                        |
|   | Kalender      | Nieuw Paswoord (herhaling)*: | ······                          |
|   | Nieuws        |                              | Wijzigen                        |
|   | Foto Albums   | * zijn verplichte velden     |                                 |
| Í | Email         |                              |                                 |
|   | Lid worden    |                              |                                 |
|   | Reglement     |                              |                                 |
|   | Statuten      |                              |                                 |
|   | Nuttige links |                              |                                 |

## Moet ik telkens ik de website bezoek inloggen?

Nee, inloggen is enkel nodig als je het afgeschermde gedeelte van de website wil bezoeken. Bijvoorbeeld, je merkt dat er nieuws is voor leden.

|                      | Seniorenkring DuPont              |          |
|----------------------|-----------------------------------|----------|
|                      | U bent hier: Home > Nieuws        | Inloggen |
| Welkom               | Nieuws                            |          |
| Wie zijn wij         | Publiek nieuws                    |          |
| Het Bestuur          | Er zijn momenteel geen berichten. |          |
| Kalender             |                                   |          |
| Nieuws               | Nieuws voor leden                 |          |
| Foto Albums          | 2 berichten                       |          |
| Email                |                                   |          |
| Lid worden           |                                   |          |
| Reglement            |                                   |          |
| Statuten             |                                   |          |
| Nuttige links        |                                   |          |
|                      |                                   |          |
|                      |                                   |          |
|                      |                                   |          |
|                      |                                   |          |
| © 2010 - 2011 SOMMIC | O b.v.b.a.                        |          |

Je hoeft hiervoor niet op "Inloggen" te klikken. Klik op de tekst "berichten" onder de hoofding "Nieuws voor leden". Je wordt dan automatisch naar het inlog scherm afgeleid.

|                   | Seniorenkring DuPont                          |                                 |  |
|-------------------|-----------------------------------------------|---------------------------------|--|
|                   | U bent hier: Home > Nieuws voor leden         | Welkom, Jan Peeters (Uitloggen) |  |
| Welkom            | Nieuws voor leden                             |                                 |  |
| Wie zijn wij      | Titel                                         | Datum                           |  |
| Het Bestuur       | Verslag raad van bestuur van 22 november 2010 | 22/11/2010                      |  |
| Kalender          | Verslag raad van bestuur van 10 januari 2011  | 10/01/2011                      |  |
| Nieuws            |                                               |                                 |  |
| Foto Albums       |                                               |                                 |  |
| Email             |                                               |                                 |  |
| Lid worden        |                                               |                                 |  |
| Reglement         |                                               |                                 |  |
| Statuten          |                                               |                                 |  |
| Nuttige links     |                                               |                                 |  |
|                   |                                               |                                 |  |
| Mijn account      |                                               |                                 |  |
| Nieuws voor leden |                                               |                                 |  |

Nadat je bent ingelogd, wordt je automatisch naar het "Nieuws voor leden" gebracht.